## COMO HACER UN SOBRE COSTO

1. Debes ir a Inventarios, luego Operaciones y seleccionar Costos en el destino

Luego das clic al botón Crear, en la parte superior izquierda de la pantalla

 Se te dirigirá a una nueva pantalla donde podrás crear el sobre costo. Acá seleccionas la fecha. En Aplicar sobre se deja seleccionada la opción Transferencias. En el Diario se busca la opción AJUSTE AL COSTO TERCEROS

| CANCELAR                            |                                         |                              |   |                                                 |                                |            |     | BORR |
|-------------------------------------|-----------------------------------------|------------------------------|---|-------------------------------------------------|--------------------------------|------------|-----|------|
| Costo en Destino                    | Costo en Destino                        |                              |   |                                                 |                                |            |     |      |
| Nuevo                               |                                         |                              |   |                                                 |                                |            |     |      |
| Fecha                               | 30-10-2023                              | 30-10-2023<br>Transferencias |   | Diario                                          | Valuación del                  | Inventario | • 🖻 |      |
| Aplicar Sobre                       | Transferencias                          |                              |   | Compañía                                        | EMPAQUETADURAS Y EMPAQUES S.A. |            |     |      |
|                                     |                                         |                              |   |                                                 |                                |            |     |      |
|                                     | O Órdenes de producc                    | lón                          |   | Factura de proveedor                            |                                |            |     |      |
| Transferencias                      | Órdenes de producc                      | lón                          |   | Factura de proveedor<br>Concepto                |                                |            | *   |      |
| Transferencias                      | <ul> <li>Órdenes de producc</li> </ul>  | lón                          |   | Factura de proveedor<br>Concepto<br>Importación |                                |            |     |      |
| Transferencias                      | <ul> <li>Órdenes de producci</li> </ul> | lón                          | ~ | Factura de proveedor<br>Concepto<br>Importación |                                |            |     |      |
| Transferencias<br>Costes adicionale | Órdenes de producc                      | ión                          | * | Factura de proveedor<br>Concepto<br>Importación |                                |            | *   |      |

3. En el campo Factura de proveedor digitas el numero de la factura a la que le vas a aplicar el sobrecosto, el sistema te trae la factura que digitaste y la seleccionas

| CANCELA | P                  |                                           |        |           |                      |              |                       | ROL     | PPADOP  |
|---------|--------------------|-------------------------------------------|--------|-----------|----------------------|--------------|-----------------------|---------|---------|
| CANCELA | к                  |                                           |        |           |                      |              |                       | BOI     | RIGADUR |
|         | Costo en Destino   |                                           |        |           |                      |              |                       |         |         |
|         | Nuevo              |                                           |        |           |                      |              |                       |         |         |
|         |                    |                                           |        |           |                      |              |                       |         |         |
|         | Fecha              | 30-10-2023                                |        | •         | Diario               | AJUSTE AL CO | OSTO TERCEROS         | - C     |         |
|         | Aplicar Sobre      | Transferencias                            |        |           | Compañía             | EMPAQUETAD   | OURAS Y EMPAQUES S.A. |         |         |
|         |                    | <ul> <li>Órdenes de producción</li> </ul> | 1      |           | Factura de proveedor | A200000054   |                       | -       |         |
|         | Transferencias     |                                           |        |           | Concepto             | A2000000     | 54 (8088261)          |         |         |
|         |                    |                                           |        |           | Importación          | -            |                       | Ŧ       |         |
|         |                    | -                                         |        |           |                      |              |                       |         |         |
|         | Costes adicionales | Ajustes de Valorización                   |        |           |                      |              |                       |         |         |
|         | Producto           | Descripción                               | Cuenta | Proveedor | Cuent                | ta analítica | Método de División    | Costo E |         |

4. Además de la factura debemos saber el numero de la recepción con la cual ingresaron este producto al inventario.

Para saberlo vas a compras, buscas la orden de compra de este producto e ingresas a la recepción, copia el número completo

| 🕮 Compra         | Órdenes Productos     | Comercio Exterior | Informes Configur                                                 | ación          |                  | * 🔍 <sup>73</sup> C <sup>2</sup> X | SORAYA VELEZ M | IESA (odoo15.empaqueta |
|------------------|-----------------------|-------------------|-------------------------------------------------------------------|----------------|------------------|------------------------------------|----------------|------------------------|
| Cotizaciones Pr  | oveedor / OC31785 /   | 002/IN/00155      |                                                                   |                |                  |                                    |                |                        |
| EDITAR CREAR     |                       |                   | ⊖ Imp                                                             | rimir 🌣 Acción |                  |                                    |                |                        |
| IMPRIMIR ETIQUET | AS IMPRIMIR DEVOLV    | ER CHATARRA       | DESBLOQUEAR CANCEL                                                |                |                  |                                    | BORRADOR       | EN ESPERA PREPAR       |
|                  |                       |                   |                                                                   |                |                  |                                    | Asignación     | \$ Valoración          |
|                  | A 000 (II)            |                   |                                                                   |                |                  |                                    |                |                        |
|                  | 돠 <mark>002/11</mark> | <u>v/00155</u>    | Copiar                                                            | Ctrl + C       |                  |                                    |                |                        |
|                  | Recibir de            | BARNES DE         | Copiar enlace al texto destacado<br>Buscar 002/IN/00155 en Google |                | Fecha Programada | 06-09-2023 19:00:00                |                |                        |
|                  | Ubicación Destino     | 002/Entrada       | Imprimir                                                          | Ctrl + P       | Fecha efectiva   | 04-09-2023 17:26:09                |                |                        |
|                  | Responsable           | ENDER ALEX        | Iraducir selección al español                                     |                | Documento Origen | OC31785                            |                |                        |
|                  |                       |                   |                                                                   |                | Orden de Compra  | OC31785                            |                |                        |
|                  |                       |                   |                                                                   |                | Documento G&G    | 0200100262                         |                |                        |
|                  |                       |                   |                                                                   |                | Concepto         |                                    |                |                        |
|                  |                       |                   |                                                                   |                | Sucursal         | 002 BOGOTA                         |                |                        |

5. Y luego lo pegas en el documento que estamos haciendo, y luego lo seleccionas el documento que te trae

| Inventario        | Información general | Operaciones Productos                     | Informes | Configuración |                      | ≇ • <b>€</b> <sup>73</sup> €² × | SORAYA VELEZ MES   | SA (odoo15.empaquetadurasy | empaques.com.co |
|-------------------|---------------------|-------------------------------------------|----------|---------------|----------------------|---------------------------------|--------------------|----------------------------|-----------------|
| Costos en el Dest | tino / Nuevo(a)     |                                           |          |               |                      |                                 |                    |                            |                 |
| GUARDAR DESCAR    | RTAR                |                                           |          |               |                      |                                 |                    |                            |                 |
| VALIDAR CANCEL    | AR                  |                                           |          |               |                      |                                 |                    | BORRADO                    | PUBLICADO       |
|                   | Costo en Destino    |                                           |          |               |                      |                                 |                    |                            |                 |
|                   | Nuevo               |                                           |          |               |                      |                                 |                    |                            |                 |
|                   | Fecha               | 30-10-2023                                |          |               | Diario               | AJUSTE AL COSTO TE              | ERCEROS            | - C                        |                 |
|                   | Aplicar Sobre       | <ul> <li>Transferencias</li> </ul>        |          |               | Compañía             | EMPAQUETADURAS Y                | EMPAQUES S.A.      |                            |                 |
|                   |                     | <ul> <li>Órdenes de producción</li> </ul> | 1        |               | Factura de proveedor | A20000054                       |                    |                            |                 |
|                   | Transferencias      | 002/IN/00155                              |          | 1.            | Concepto             |                                 |                    |                            |                 |
|                   |                     |                                           |          |               | Importación          |                                 |                    |                            |                 |
|                   | Costes adicionales  | Ajustes de Valorización                   |          |               |                      |                                 |                    |                            |                 |
|                   | Producto            | Descripción                               | Cuenta   | Provee        | dor Cuen             | ta analítica 🛛 🔥                | Método de División | Costo :                    |                 |
|                   |                     |                                           | Cuenta   |               |                      | ta analítica 🛛 🕅                | Método de División | Costo i                    |                 |

- Luego ponemos el <mark>Concepto</mark> 90 que es AJUSTE AL COSTO PT
- Luego en la pestaña Costes adicionales le damos clic a Agregar línea.
   Y digitamos SUBE COSTO y lo seleccionamos

| IDAR CANCEL | AR                        |                                    |                         |           |                   |                  |                     |     |       | BORRADOR | PUE |
|-------------|---------------------------|------------------------------------|-------------------------|-----------|-------------------|------------------|---------------------|-----|-------|----------|-----|
|             | Costo en Destino<br>Nuevo |                                    |                         |           |                   |                  |                     |     |       |          |     |
|             | Fecha                     | 30-10-2023                         |                         | ·         | Diario            | AJUSTE AL COST   | O TERCEROS          |     | • 🛛   |          |     |
|             | Aplicar Sobre             | <ul> <li>Transferencias</li> </ul> |                         |           | Compañía          | EMPAQUETADUR     | IAS Y EMPAQUES S.A. |     |       |          |     |
|             |                           | O Órdenes de producción            | î.                      |           | Factura de provee | dor A20000054    |                     |     | ×     |          |     |
|             | Transferencias            | 002/IN/00155                       |                         |           | Concepto          | 90 - AJUSTE AL C | OSTO PT             |     | - 🖻   |          |     |
|             |                           |                                    |                         |           | Importación       |                  |                     |     | -     |          |     |
|             | Costes adicionales        | Ajustes de Valorización            |                         |           |                   |                  |                     |     |       |          |     |
|             | Producto                  | Descripción                        | Cuenta                  | Proveedor | (                 | Cuenta analítica | Método de División  |     | Costo | 1        |     |
|             | eupd -                    |                                    | 141003 DD005500 Et - 12 | 1         |                   |                  | - Ioual             | - 5 | 0.00  |          |     |

7. Luego ponemos la descripción, la cuenta contable.

Ponemos el Proveedor, también la Cuenta Analítica. En el campo Método de División dejamos el método igual, porque el costo se le va a aplicar en este caso del ejemplo solo es para un solo código, si fueran varios códigos en la misma recepción el método sería por cantidad. Y en el campo Costo se digita el valor a aplicar

| III Inventa | ario Información general  | Operaciones Productos                                             | Informes        | Configuración | 1                                | ¥ 🔍 <sup>73</sup> ૯²     | ×        | SORAYA VELEZ MESA (od | loo15.empaq | uetadurasyem | paques.com |
|-------------|---------------------------|-------------------------------------------------------------------|-----------------|---------------|----------------------------------|--------------------------|----------|-----------------------|-------------|--------------|------------|
| Costos en e | l Destino / Nuevo(a)      |                                                                   |                 |               |                                  |                          |          |                       |             |              |            |
| GUARDAR     | DESCARTAR                 |                                                                   |                 |               |                                  |                          |          |                       |             |              |            |
| VALIDAR C/  | ANCELAR                   |                                                                   |                 |               |                                  |                          |          |                       |             | BORRADOR     | PUBLICAD   |
|             | Costo en Destino<br>Nuevo |                                                                   |                 |               |                                  |                          |          |                       |             |              |            |
|             | Fecha                     | 30-10-2023                                                        |                 | •             | Diario                           | AJUSTE AL CO             | STO TER  | CEROS                 | • 🖻         |              |            |
|             | Aplicar Sobre             | <ul> <li>Transferencias</li> <li>Órdenes de producciór</li> </ul> | n               |               | Compañía<br>Factura de proveedor | EMPAQUETAD<br>A200000054 | URAS Y E | MPAQUES S.A.          |             |              |            |
|             | Transferencias            | 002/IN/00155                                                      |                 | 17            | Concepto<br>Importación          | 90 - AJUSTE A            | L COSTO  | РТ                    | · 2         |              |            |
|             | Costes adicionales        | Ajustes de Valorización                                           |                 |               |                                  |                          |          |                       |             |              |            |
|             | Producto                  | Descripción                                                       | Cuenta          | Proveede      | or Cuent                         | a analítica              | Mé       | todo de División      | Costo       |              |            |
|             | [SC] SUBE COSTC + 🗹       | MANGA                                                             | 141002 PROCESOS | Et - C BARNES | DE COLOMBI - C [0000:            | 2] VENTAS MEDI           | 🗸 🗭 Igu  | ial 🔹 \$              | 0,00        | Û            |            |
|             | Agregar línea             |                                                                   |                 |               |                                  |                          |          |                       |             |              |            |
|             |                           |                                                                   |                 |               |                                  |                          |          |                       |             |              |            |

 Una vez que hayas completado toda la información necesaria das clic en guardar, luego en el botón CALCULAR y por último VALIDAR
 Costos en el Destino / CD-0023

| EDITAR CREAR       |              |                             |                         | Acción                   |              |              |
|--------------------|--------------|-----------------------------|-------------------------|--------------------------|--------------|--------------|
| ALIDAR CANCELA     | R            |                             |                         |                          | BORRADOR     | PUBLICA      |
| Costo en Destino   |              |                             |                         |                          |              |              |
| Fecha              | 30-10-2023   |                             | Diario                  | AJUSTE AL COSTO TERCEROS |              |              |
| Aplicar Sobre      | O Transfere  | encias                      | Compañía                | EMPAQUETADURAS Y EMPAQU  | ES S.A.      |              |
|                    | ○ Órdenes    | de producción               | Factura de proveedor    | A200000054 (8088261)     |              |              |
| Transferencias     | (002/IN/001  | 55)                         | Concepto<br>Importación | 90 - AJUSTE AL COSTO PT  |              |              |
| Costes adicionales | Ajustes de V | alorización                 |                         |                          |              |              |
| Producto           | Descripción  | Cuenta                      | Proveedor               | Cuenta analítica         | Método de Di | ivisión      |
| [SC] SUBE COSTO    | MANGA        | 141002 PROCESOS EN TERCEROS | BARNES DE COLOMBIA S.A. | [00002] VENTAS MEDELLIN  | Igual        |              |
| Agregar línea      |              |                             |                         |                          |              |              |
|                    |              |                             |                         |                          | Total: \$    | \$ 50.000,00 |
|                    |              |                             |                         |                          | C            | ALCULAR      |

9. En la pestaña Ajustes de Valorización puedes revisar el código del producto con su costo original y con el costo aplicado

| EDITAR CREAR      |                         |                |         |          | Acción        |               |       |
|-------------------|-------------------------|----------------|---------|----------|---------------|---------------|-------|
| CANCELAR          |                         |                |         |          |               | BORR          | ADOR  |
|                   |                         |                |         |          |               |               | \$ Va |
| Costo en Destino  |                         |                |         |          |               |               |       |
| Fecha             | 30-10-2023              | Diario         |         | AJUSTE   | AL COSTO TE   | RCEROS        |       |
| Aplicar Sobre     | O Transferencias        | Compañía       |         | EMPAQ    | UETADURAS Y   | EMPAQUES S.A. |       |
|                   | Órdenes de producción   | Asiento del Li | bro     | AT0000   | 25 (CD-0023)  |               |       |
| Transferencias    | (002/IN/00155)          | Factura de pro | oveedor | A20000   | 0054 (8088261 | )             |       |
|                   |                         | Concepto       |         | 90 - AJI | JSTE AL COSTO | D PT          |       |
|                   |                         | Importación    |         |          |               |               |       |
| Costes adicionale | Ajustes de Valorización |                |         |          |               |               |       |
|                   |                         |                |         |          |               |               |       |